# Configuring Allowables

# ALLOWABLES

PHYSICIANS COMPUTER COMPANY Pediatric Software Just Got Smarter. Your Practice Just Got Hea

- Partner tracks contract fee schedules, also known as allowables, in the Contract Fee Schedule Editor ('allowedit')
- In this session we will cover:
  - Creating & Editing Allowables
  - Assigning Allowables
  - Comparing Payments to Allowables

PHYSICIANS COMPANY Pediatric Software Just Got Smarter. Your Practice Just Got Healthier.

- Reports

#### **CREATING & EDITING ALLOWABLES**

• Type 'allowedit' at a Unix prompt, or navigate to the Contract Fee Schedule Editor in your Partner windows.

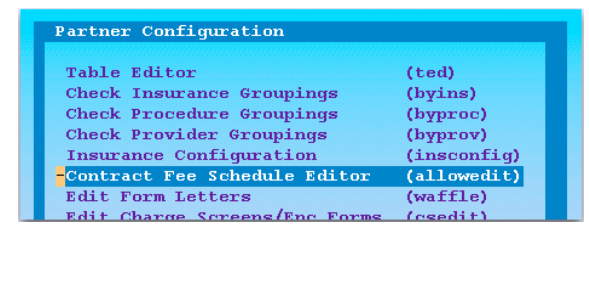

PHYSICIAN'S COMPUTER COMPANY Pediatric Software Just Got Smarter. Your Practice Just Got Healthier.

# **CREATING & EDITING ALLOWABLES**

• You can select "Add New Schedule" <F5> to create a new contract fee schedule.

| с                            | ontract  | Fee Schedule Editor - Select Schedule                         |
|------------------------------|----------|---------------------------------------------------------------|
|                              | Status   | Fee Schedule Name                                             |
| 3                            | Active   | Aetna                                                         |
|                              | Active   | BCBS                                                          |
|                              | Active   | Cigna                                                         |
|                              | Active   | Keystone                                                      |
|                              | Active   | United Georgia Health                                         |
|                              |          |                                                               |
|                              |          |                                                               |
|                              |          |                                                               |
|                              |          |                                                               |
|                              |          |                                                               |
|                              |          |                                                               |
|                              |          |                                                               |
|                              |          |                                                               |
|                              |          |                                                               |
|                              |          |                                                               |
|                              |          |                                                               |
|                              |          |                                                               |
|                              |          |                                                               |
|                              |          |                                                               |
|                              |          | $\frown$                                                      |
| Edit By Edit                 | Change   | Assign Add New Clone Changes                                  |
| CPT Schedule                 | Name     | Schedule Schedule Log                                         |
|                              | _        |                                                               |
| 6                            |          |                                                               |
| pcc                          |          |                                                               |
| PHYSICIAN'S COMPUTER COMPANY | Pediatri | ic Software Just Got Smarter, Vour Practice Just Got Healthie |
|                              |          |                                                               |
|                              |          |                                                               |

|      | <br> | <br> |
|------|------|------|
| <br> | <br> | <br> |
|      |      |      |
|      |      |      |
|      |      |      |
|      |      |      |

# **CREATING & EDITING ALLOWABLES**

• Give a name to your new schedule

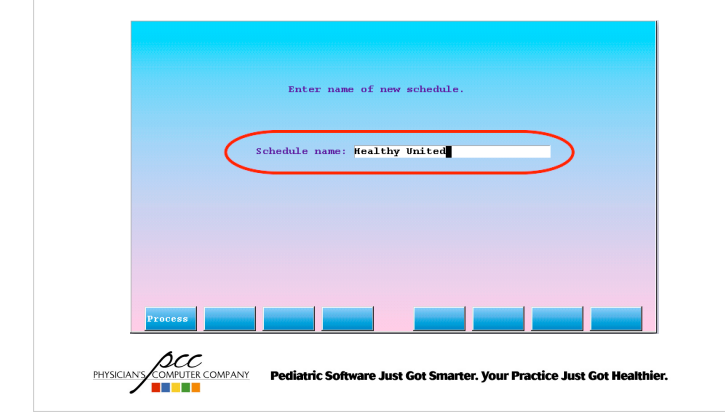

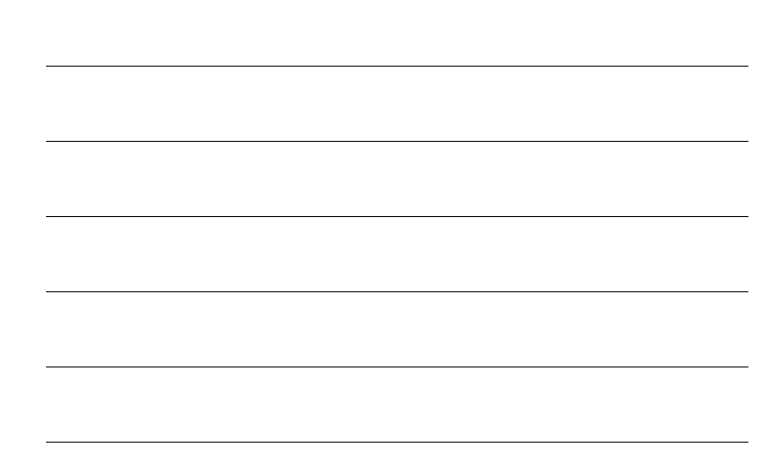

# **CREATING & EDITING ALLOWABLES**

• To edit a your allowables, select an allowable schedule, and press <F2> to "Edit Schedule"

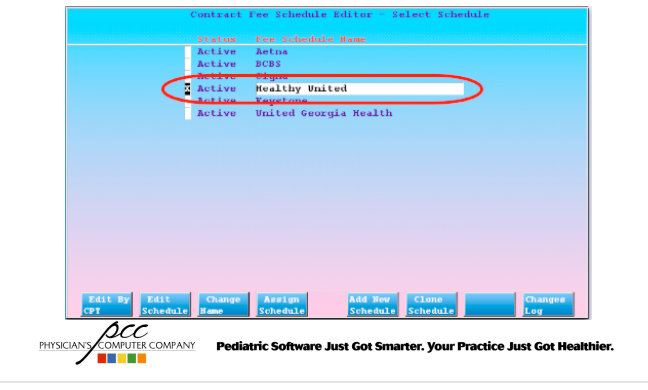

## **CREATING & EDITING ALLOWABLES**

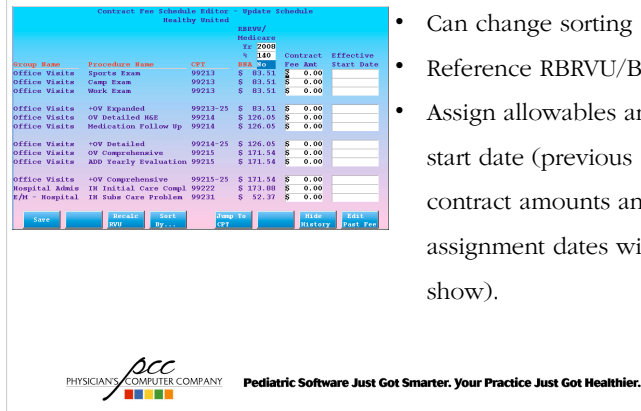

Can change sorting

Reference RBRVU/BNA

· Assign allowables and start date (previous contract amounts and assignment dates will show).

# **CREATING & EDITING ALLOWABLES**

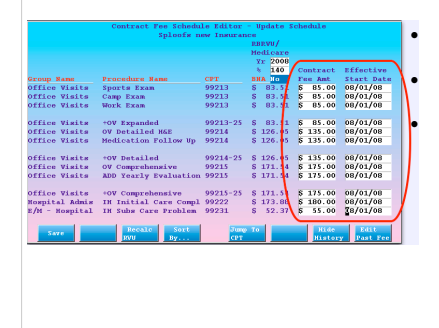

Can change sorting Reference RBRVU/BNA Assign allowables and start date (previous contract amounts and assignment dates will show).

# **CREATING & EDITING ALLOWABLES**

Pediatric Software Just Got Smarter. Your Practice Just Got He

• To edit a procedure's allowable, select an allowable schedule, and press <F1> to "Edit By CPT"

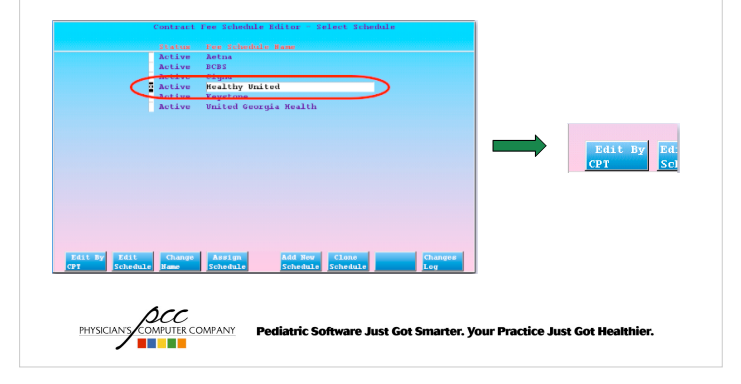

# **CREATING & EDITING ALLOWABLES**

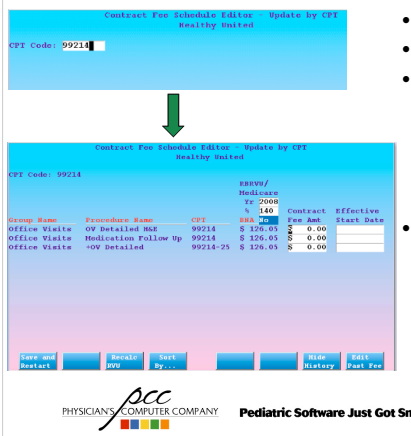

- Enter a CPT pattern
- Reference RBRVU/BNA
- Assign allowables and start date (previous contract amounts and assignment dates will show).
- Amount entered for first procedure will copy to all procedures on screen. Make sure to change the code entries to which the amount

atric Software Just Got Smartel (2001) Practice Just Gol Mealthier.

# **CREATING & EDITING ALLOWABLES**

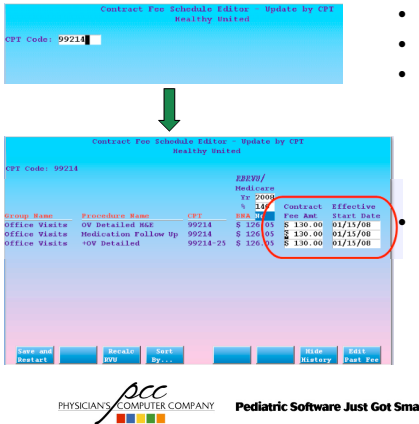

- Enter a CPT pattern
- Reference RBRVU/BNA
- Assign allowables and start date (previous contract amounts and assignment dates will show).
- Amount entered for first procedure will copy to all procedures on screen. Make sure to change the code entries to which the amount

ot Smarted 9008Practice July Ofol Weatthier.

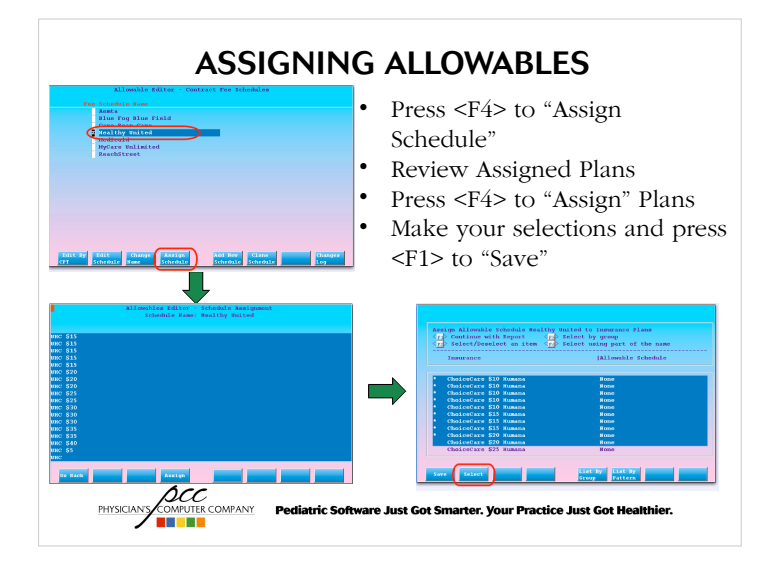

#### **ASSIGNING ALLOWABLES**

• Allowables can also be assigned to insurance plans in the Table Editor ("ted")

# Insurance FLAN DEFORMATION Entry 124 of 351 Insurance FLAN DEFORMATION Entry 124 of 351 Insurance FLAN Base: Steen Leaf Insurance Insurance FLAN Base: Steen Leaf Ins S0 Short Hame: 5.11 Address: Address: B929 Main St City: Fittsburgh Ins Type: CI Filing ID: CI Subset Healtby United Not State Code 3: City: Fittsburgh Code 3: Eligibility ID: Code 3: Subset Healtby United Code 3: Subset Healtby United Code 3: Special Information File: config/IC/IC gli Is this a Medicaid plan? No Accept assignment? Yes Expect copays for visits to the Doctor's office? No Expect copays for visits to the St and bespita?? No Expect copays for visits to Ch and be rocedure? No Expect copays for visits to Ch and procedure? No Consult Motes Expect copays for visits to Ch and bespita? No Expect copays for visits to BL and bespita? No Expect copays for visits to Ch and bespita? No Consult Motes Expect copays for visits to Ch and bespita? No Expect copays for visits to BL and bespita? No Expect copays for visits to Ch and procedure? No Consult Motes B

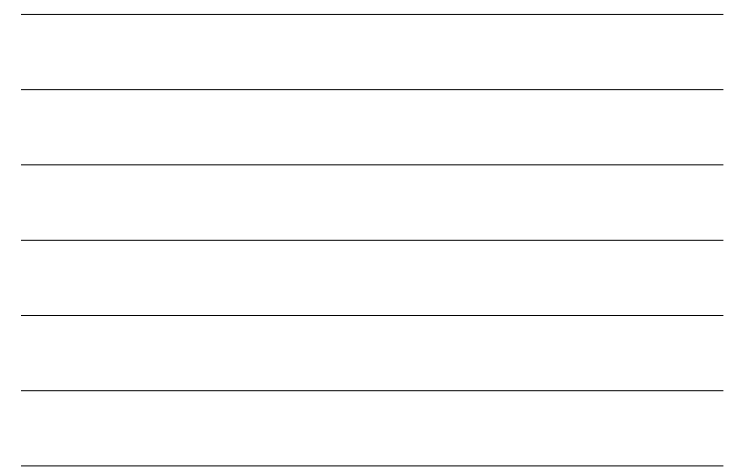

# COMPARING PAYMENTS TO ALLOWABLES

• With allowables now assigned, the allowed amount for a charge will appear when entering a payment in "pip", allowing for immediate identification of

| 11         | INSURANCE charges for         | Pebbles Flinsto     | ne Date of Pay      | yment: 09/30/08         |       |
|------------|-------------------------------|---------------------|---------------------|-------------------------|-------|
| C C        | Acct Statury Budget           |                     | Bat Status: Modio   | caid, Needs Extra Time  | 2     |
|            | DATE PROCEDURE CH             |                     | COPAY PAYMENT       | ADJUST BALANCE          |       |
| (          | 08/20/08 99214 \$ 1           | .35.00 \$ 135.00 \$ | 10.00 \$ 130.00 S   | 0.00 5 5.00             |       |
|            | 94010 <u>Ş</u>                |                     |                     | ·                       |       |
|            |                               |                     |                     |                         |       |
|            | TOTALS: \$ 2                  | 05.00 \$ 135.00 \$  | 10.00 \$ 130.00 §   | 0.00 \$ 5.00            |       |
|            |                               |                     |                     |                         |       |
|            | Payment Type: Ins P           | mt                  | Current Insurance:  | Green Leaf Ins \$0      |       |
|            | Adjust Type: Ins A            | dj                  | Next Insurance:     | BCBS \$20 Empire        |       |
|            | Allow Schedule Healt          | hy United           | Check Number:       |                         | 1     |
|            |                               |                     |                     |                         | 1     |
|            |                               |                     |                     |                         |       |
|            | Save View<br>Payments Account | View<br>Patient     |                     | Config<br>Allowed       |       |
| PHYSICIANS | COMPUTER COMPANY              | Perliatric Software | lust Got Smarter, V | our Practice Just Got H | ookhi |

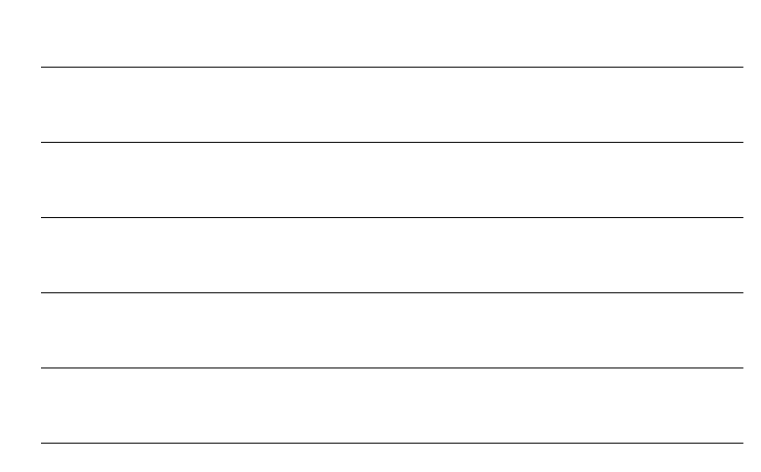

# REPORTS

• In the Smart Report Suite ("srs"), under "Payment and Proving Out Reports", you'll find reporting to help you identify underpayments and overpayments

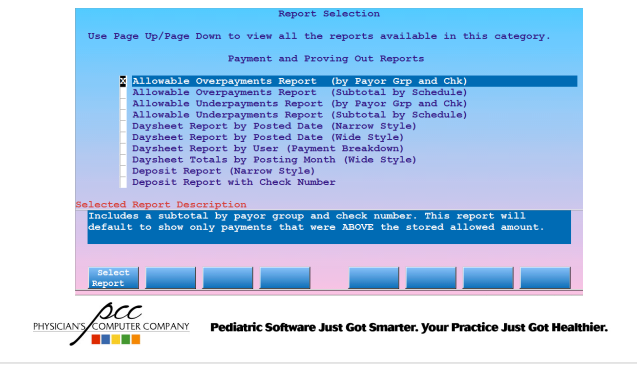

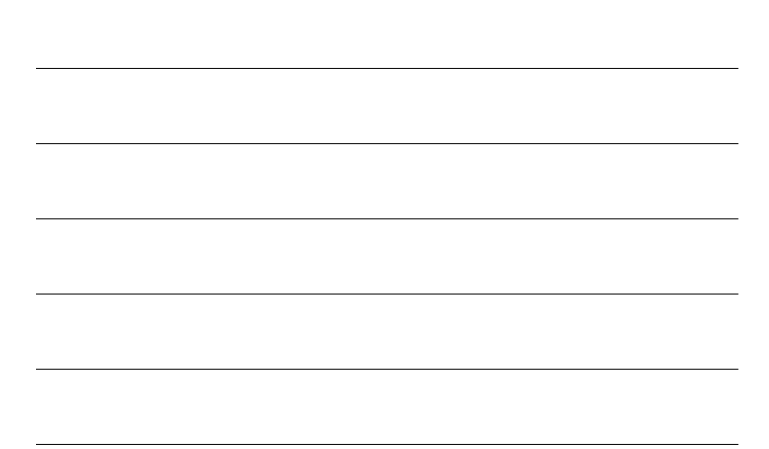